## **Restricting Recordings for Accommodation**

HOW-TO ARTICLE

Follow these instructions if you will be restricting lecture recordings for students with accommodation.

## **Restricting Access in Panopto**

- 1. Sign into Panopto using your Passport York credentials
- 2. Click Browse on the left side, then expand the Private folders
- 3. Select the course for which you would like to restrict the recordings

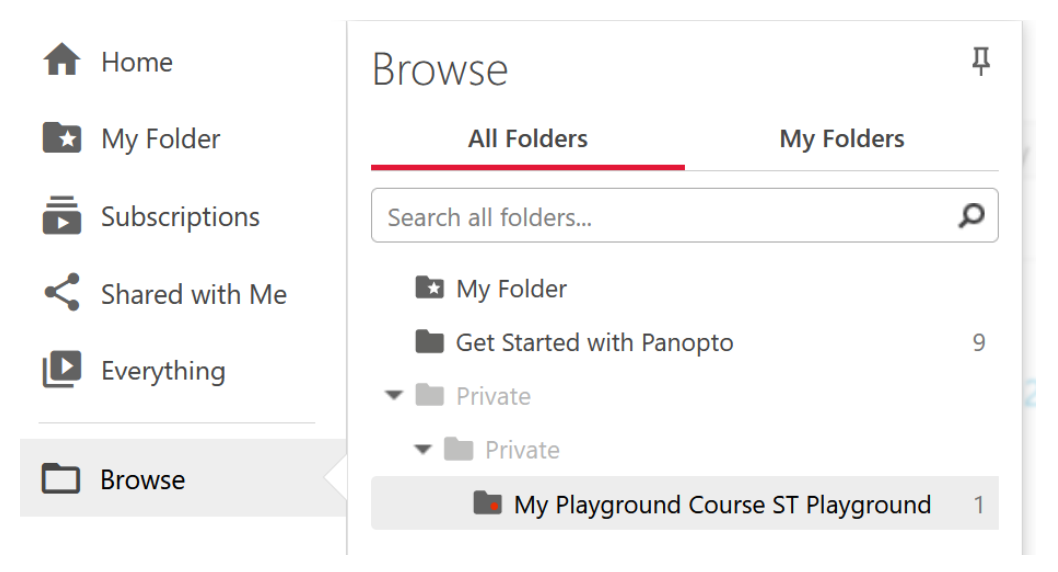

4. Click on the Share icon in the top left

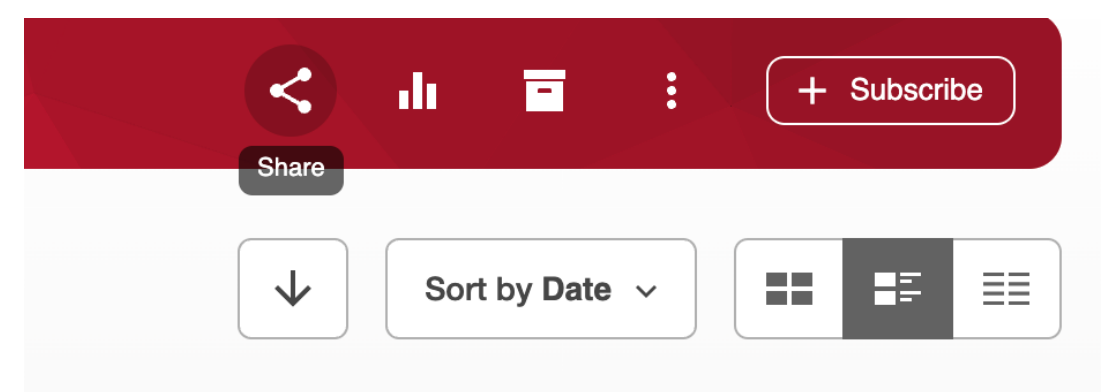

5. Click the "X" beside Viewer to remove the students' access to the recordings

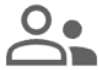

People and groups 2 added

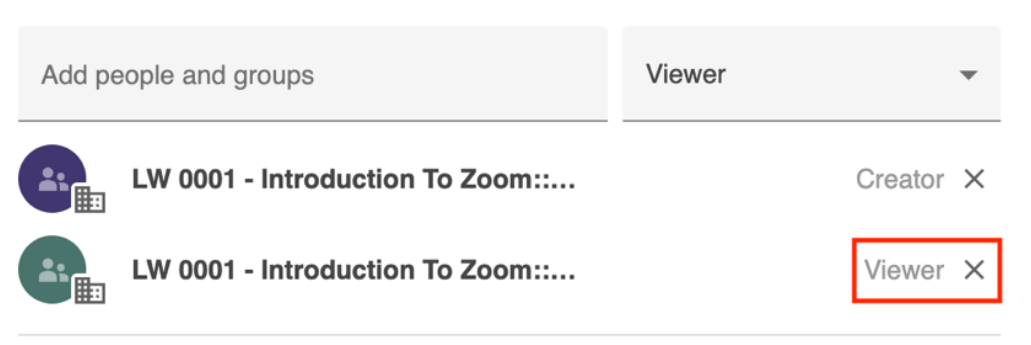

## Sharing the Recordings for Students with Accommodation

- 1. Sign into Panopto using your Passport York credentials
- 2. Click Browse on the left side, then expand the Private folders
- 3. Select the course for which you would like to share the recordings

| ♠ | Home           | Browse                                                        | <b></b> |
|---|----------------|---------------------------------------------------------------|---------|
| * | My Folder      | All Folders My Folders                                        |         |
| Ē | Subscriptions  | Search all folders                                            | Q       |
| < | Shared with Me | My Folder                                                     |         |
|   | Everything     | <ul> <li>Get Started with Panopto</li> <li>Private</li> </ul> | 9       |
|   | Browse         | ▼ 🖿 Private                                                   |         |
|   |                | My Playground Course ST Playground                            | 1       |

4. Click on the **Share** icon in the top left

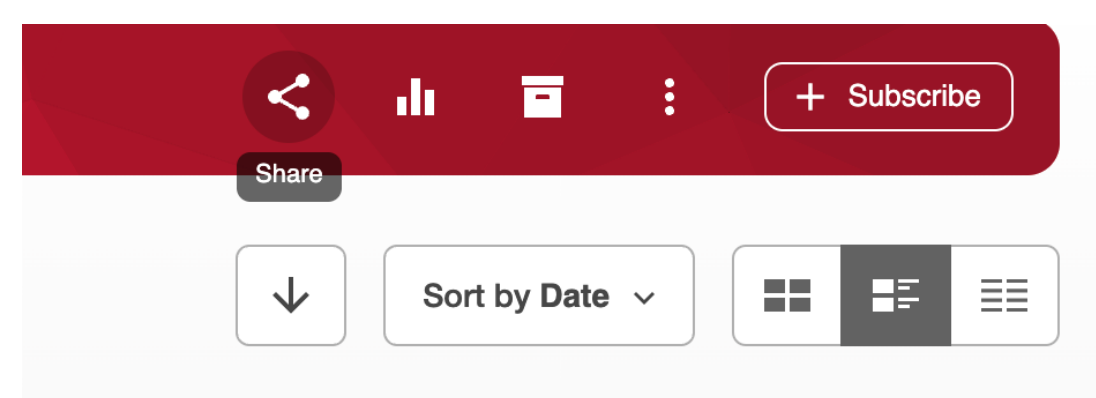

- **5.** Click **Change** under *Who* can access this folder
- 6. Select Your Organization (unlisted)

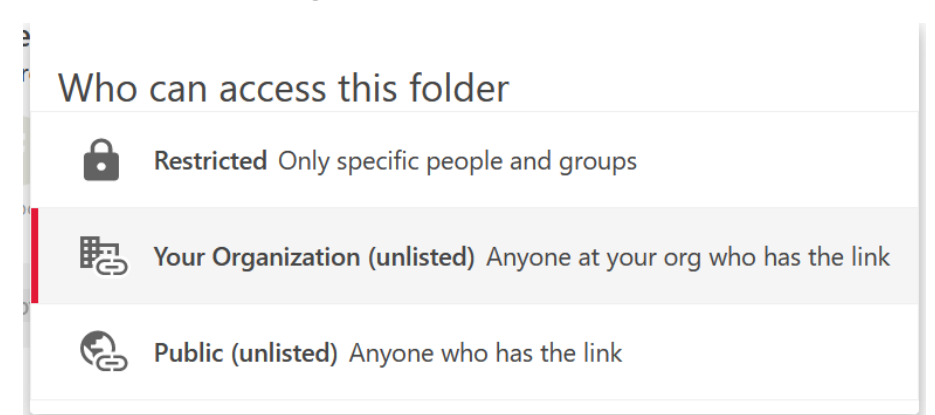

## 7. Click Copy Link

| Overview Share Settings | People and groups<br>3 added                                         |           |   |  |
|-------------------------|----------------------------------------------------------------------|-----------|---|--|
| Order<br>Manage         | Add people and groups                                                | Viewer    | • |  |
|                         | My Playground Course ST Playground::Creator                          | Creator   | × |  |
|                         | My Playground Course ST Playground::Publisher                        | Publisher | × |  |
|                         | My Playground Course ST Playground::Viewer                           | Viewer    | × |  |
|                         | Who can access this folder<br>Only specific people and groups Change |           |   |  |
|                         | https://yorku.ca.panopto.com/Panopto/Pages/Sessions/List Copy Link   |           |   |  |

8. Send an e-mail to <u>audiorecording@osgoode.yorku.ca</u> with the link to the folder